## 家計改善支援ツール「入力用 新相談時家計表・家計計画表・キャッシュフロー表」説明書

1、この帳票は、 Windows7 以降の OS ならびに、 Microsoft Excel 2007 以上のバージョ ンで使用できます。「入力用 新相談時家計表・家計計画表・キャッシュフロー表」のエクセル ファイルを開き、初めにコンテンツの有効化をクリックします。

|              | 培j 광 아니 / 파라                                  | 用<br>⇒ ☆ ☆ 師 単一 | 診時家計表家計計画表キヤッシュフロー表:xism - Microsoft Er       | ccel                                                                                                    | 25년<br>                                                                                                    |                     |
|--------------|-----------------------------------------------|-----------------|-----------------------------------------------|----------------------------------------------------------------------------------------------------|----------------------------------------------------------------------------------------------------|---------------------|
|              | ロージャーム・<br>正 三・小・人・<br>正 二・小・人・<br>元・<br>フォント |                 |                                               | 日本 100 日本 100 | エー<br>エー<br>エー |                     |
| () セキュリティの警告 | 一部のアクティブコンテンツが無効にされまし                         | た。クリックすると詳細が表示  | されます。コンテンツの有効化                                |                                                                                                    | x                                                                                                    |                     |
| AT           | E E                                           |                 | Land Land Land Land                           |                                                                                                    |                                                                                                    |                     |
| A            | B                                             | C               | U E F                                         | F F I                                                                                                    |                                                                                                    |                     |
| 1 ID         |                                               | 3. 相談時家         | 家計表 20XX年XXJ                                  | 月分    相談日: 20×40×/x×                                                                                                    |                                                                                                    |                     |
| 2 相談者氏名      |                                               |                 | 支出                                            | 備考                                                                                                    | n/m+t-1                                                                                                    |                     |
| 3 担当相談員名     | ·                                             |                 | 全日 金額(円)                                      | 小計(円)                                                                                                    | UX25                                                                                                    |                     |
| 4            | : ###1/2011                                   | o I             | 注活算                                           |                                                                                                    |                                                                                                    |                     |
| 5 区市委本省和     | (2) 成人••••••                                  | 01              | <u>冬日</u><br>答田書                              |                                                                                                    |                                                                                                    | コンニンツのち効化をクリックします   |
| 6 10         | うち高齢者・・・・・                                    | 01              | 12·注見<br>維持費·修理費·更新費                          |                                                                                                    |                                                                                                    | コノナノンの有効化をクリックしょう。  |
| 1            | 未成年(下記以外)・・・・                                 |                 | 基本生活費                                         | 0                                                                                                    |                                                                                                    |                     |
| 0            | 大学牛等・・・・・                                     | 0 1             | 食費                                            |                                                                                                    | 矢                                                                                                    | クロックオスと 上の苦色いバー(セキー |
| 9            | 高校生 ••••••                                    | 0 1             | 外食費                                           | 0                                                                                                    |                                                                                                    |                     |
| 11           | 中学中・・・・                                       | 01              | 電気代                                           |                                                                                                    |                                                                                                    | リティの警告)が表示されなくなります。 |
| 12           | 小学生・・・・・                                      | 0人              | ガス代                                           | 0                                                                                                    |                                                                                                    |                     |
| 13           | 未就学児・・・・・                                     | 一人              | 水道代                                           |                                                                                                    |                                                                                                    |                     |
| 14           |                                               |                 | 灯油代                                           | 0                                                                                                    |                                                                                                    |                     |
| 15           | 収入                                            |                 | 被服·理美容·雑貨費                                    | 0                                                                                                    |                                                                                                    |                     |
| 16 名義人       | 費目                                            | 金額(円)           | 医療費·介護費等                                      | 0                                                                                                    |                                                                                                    |                     |
| 17           | 前月からの繰越金                                      |                 | 通信費·車両費                                       | 0                                                                                                    |                                                                                                    |                     |
| 18           | 基本収入                                          | (               | ) 電話・携帯電話・インターネット                             | 0                                                                                                    |                                                                                                    |                     |
| 19 + 4       | 給与の                                           |                 | ガソリン代(通勤費含む)                                  |                                                                                                    |                                                                                                    |                     |
| 20           | 給与 ②                                          |                 | 駐車場代                                          |                                                                                                    |                                                                                                    |                     |
| 21 西2(里去     | 給与①                                           |                 | 車検·車修理代                                       |                                                                                                    |                                                                                                    |                     |
| 22           | 給与 ②                                          |                 | 通勤交通費                                         |                                                                                                    |                                                                                                    |                     |
| 23           |                                               |                 | 教育等費用                                         | 0                                                                                                    |                                                                                                    |                     |
| 24 本人        | 年金                                            |                 | 学費·保育料·給食費等                                   |                                                                                                    |                                                                                                    |                     |
| 25 配偶者       | 年金                                            |                 | 部活動等の費用                                       |                                                                                                    |                                                                                                    |                     |
| 26 同居者( )    | 年金                                            |                 | 通学交通費                                         | 0                                                                                                    |                                                                                                    |                     |
|              | 計表(②相談時家計表収支)③相影                              | 政時家計表支出内訳 @     | 11 - 2010 - 事售用<br>2 家計計画表 ③家計計画表収支 ④家計計画表支出内 | 訳の支出内訳変化のライフィベント表(14)                                                                                                    |                                                                                                    |                     |
| 1455         |                                               |                 |                                               |                                                                                                    | 110% 🕘 🛛 💮                                                                                                    |                     |
| SZAZ-1 🚺 🧯   |                                               |                 |                                               |                                                                                                    | 8 🜍 🛍 😼 1201 📰                                                                                                    |                     |

2、<mark>家計表エクセルファイル</mark>には、以下12のシートがあります。 入力するシートは①④89①のみで、シート名が黄色になっています。

### ①相談時家計表

②相談時家計表支出内訳
③相談時家計表支出内訳
④家計計画表収支
⑥家計計画表支出内訳
⑦支出内訳変化
⑧キャッシュフロー表(3年分)
⑪キャッシュフロー表(5年分)
⑪キャッシュフロー表(5年分)
⑪キャッシュフロー表(5年分)

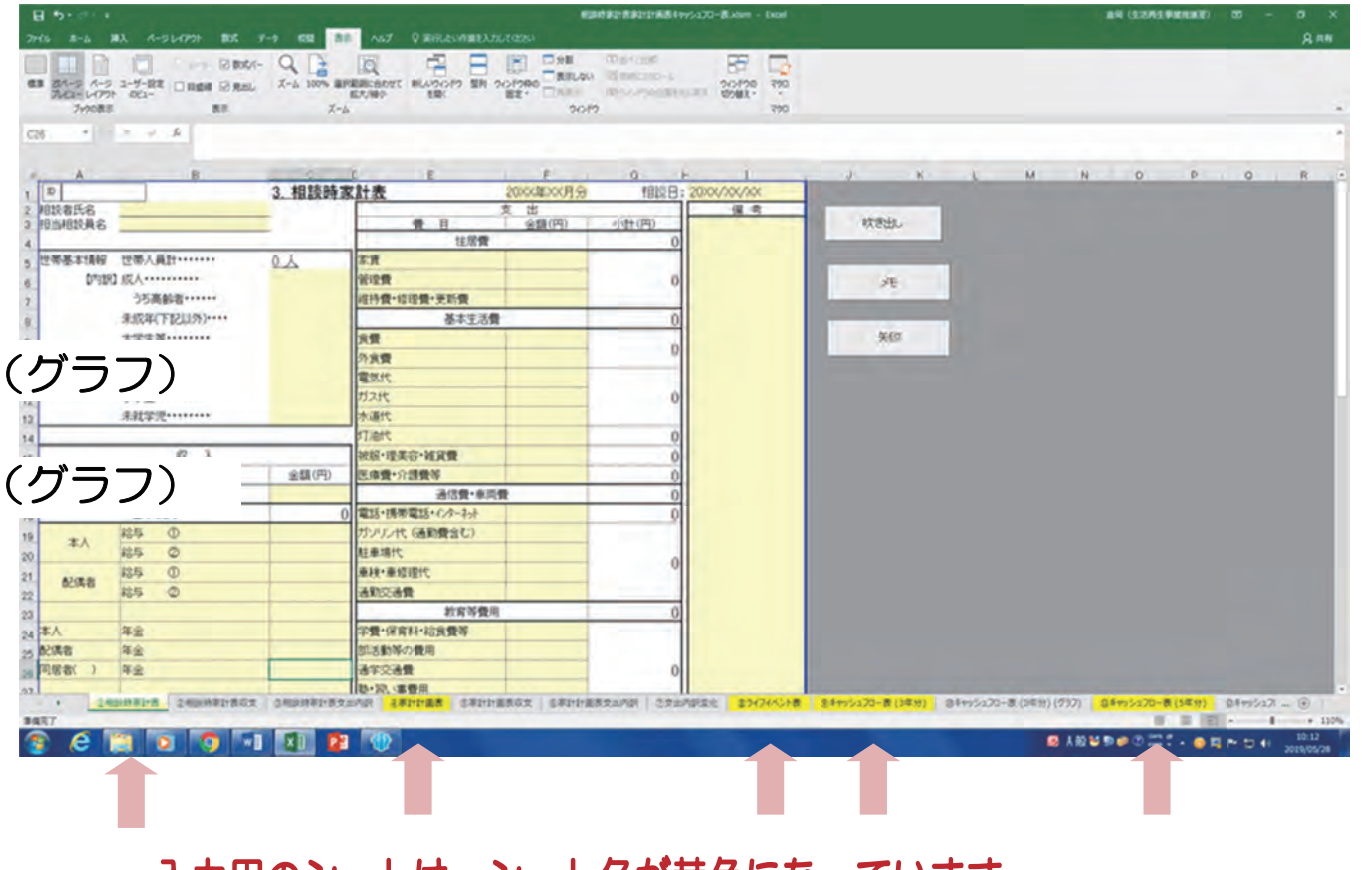

入力用のシートは、シート名が黄色になっています。

3. 相談時家計表に、吹き出し・メモ・矢印を簡便に入れることができる機能があります。

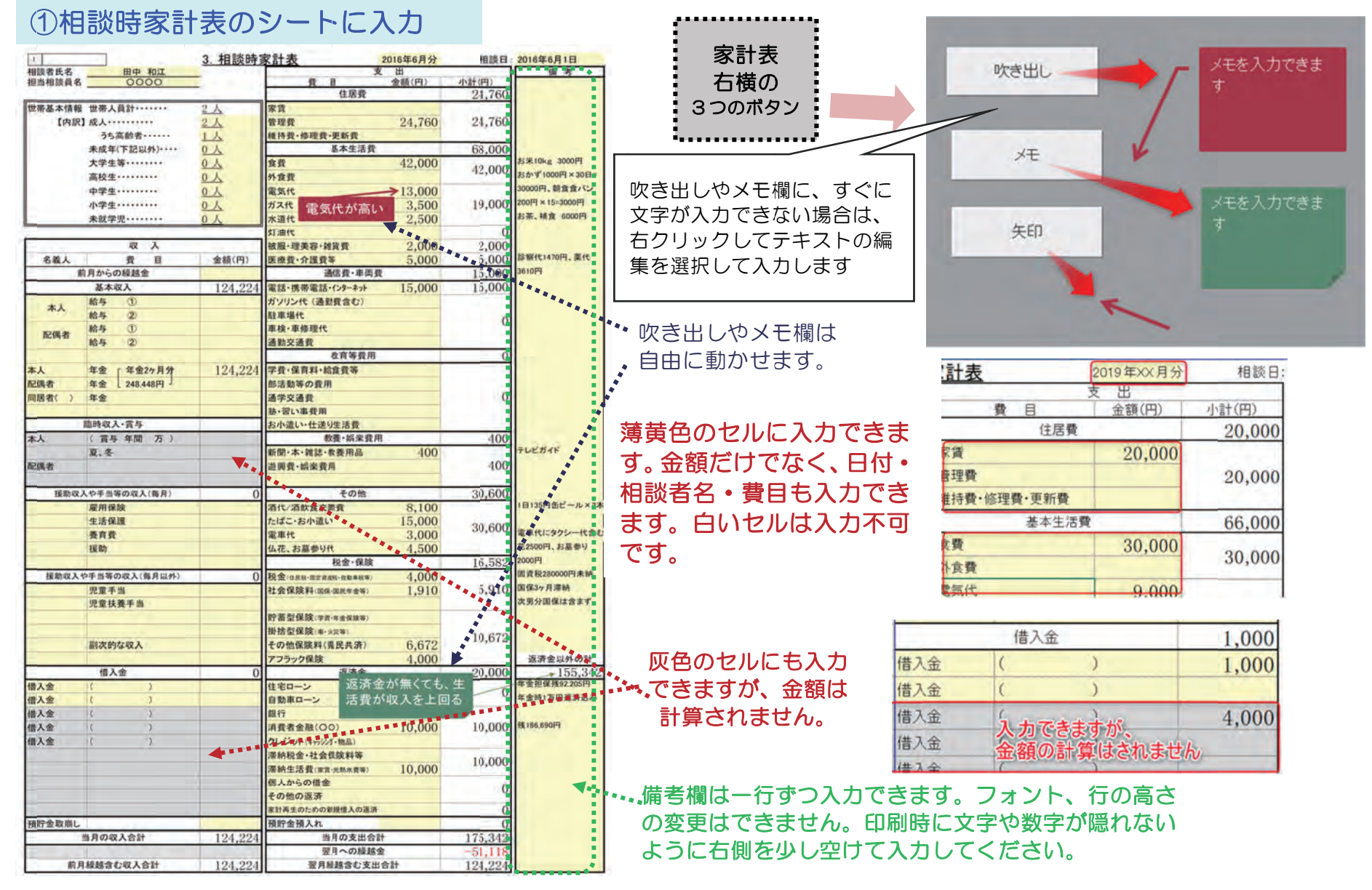

4. 相談時家計表の入力をしたら次の2つのシートに自動的にグラフが表示されます。 ②相談時家計表の支出についての費目内訳の円グラフの自動作成機能 ③相談時家計表の支出内訳と家計計画表の支出内訳が比較できる棒グラフの自動作成機能

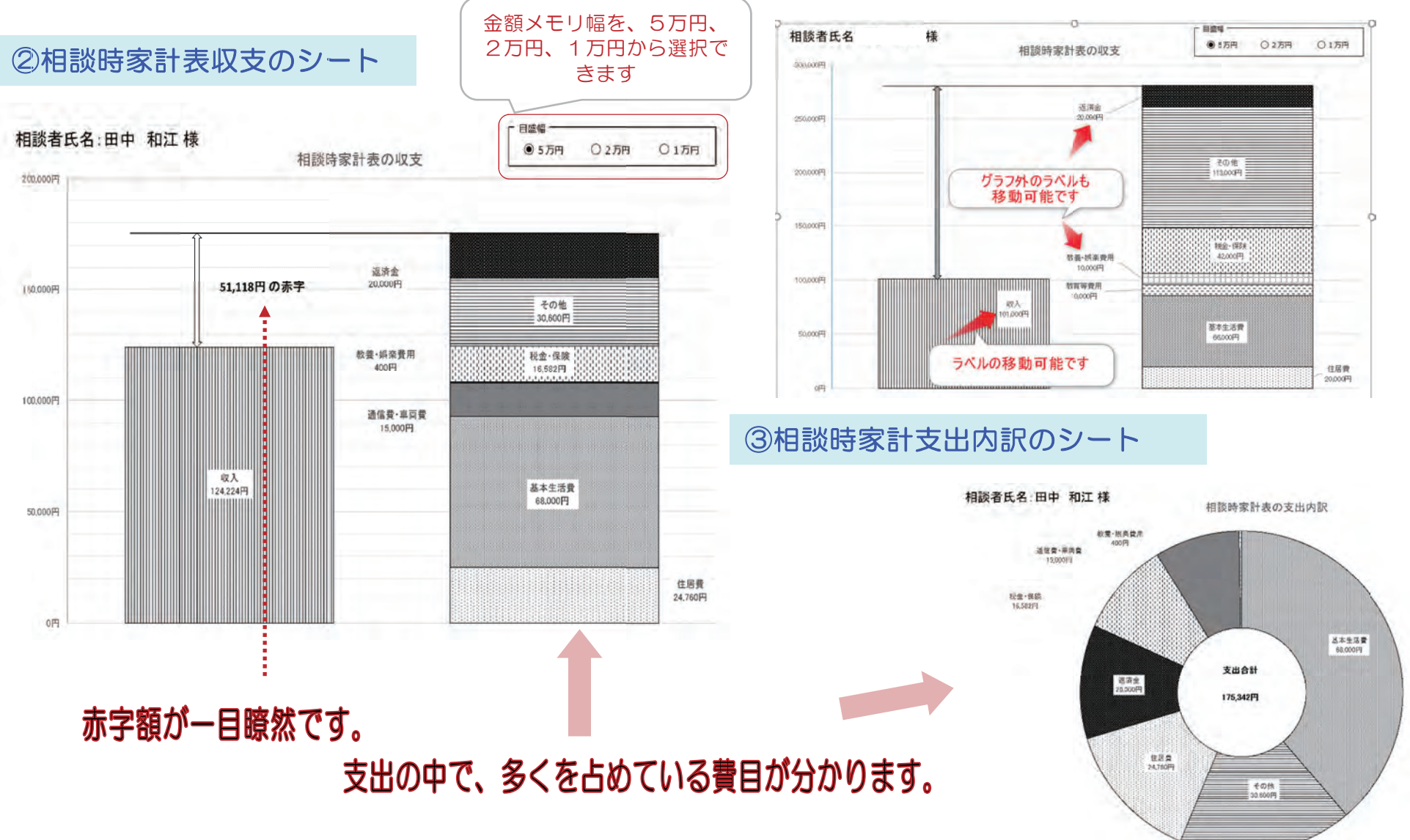

# 5. 相談時家計表の入力した内容が家計計画表にコピーされます。家計計画表は5種類作成できます。

### ④家計計画表のシート

| B 5. C                                                                         | 相談的意味的ななない。<br>相談的意味的ななない。<br>Exel                                                                                          |                                                                                                    | - a ×                                 |
|--------------------------------------------------------------------------------|----------------------------------------------------------------------------------------------------|----------------------------------------------------------------------------------------------------|---------------------------------------|
| ファイル ホーム 編入 ハーラレイアウト 取式 データ 校                                                  | ANT Q RELEVAREADUTORS                                                                                                    |                                                                                                    | <u>, 2, ля</u>                        |
| ■ 254-5 A-5 1-5-25<br>2542 - レイアント の23-<br>フルビューレイアント の23-<br>フッシンの表示 表示<br>表示 |                                                                                                    |                                                                                                    |                                       |
| A1 * × × A                                                                     | TRATICO FREE MARCELL FREETON FREE MARCELL FREETON FREE                                                                      | 101 Marcus Pagers                                                                                                    |                                       |
|                                                                                |                                                                                                    |                                                                                                    |                                       |
| 実際の画面ではこのように見えます。<br>カーソルを動かさないと全体は見えません                                       | 家計表は5種類作成できます。                                                                                                    | 計画表①クリア                                                                                                    |                                       |
|                                                                                | <ul> <li>①相談時家計表のシートで入力した<br/>相談時家計表が表示されます。</li> <li>■ 相談時家計表が表示されます。</li> <li>■ 相談時家計表と比較したい<br/>計画表にチェックを入れます</li> </ul> | Protection         Protection         Prote | 日-9786年XX月XX日<br>- 夕を<br>- 00<br>- 00 |
|                                                                                | ④家計計画表のシート チェックを入れた家計計画表のグラフやキー<br>5                                                                                        | ャッシュフロー表が作                                                                                                    | 「成されます                                |

6. 家計計画表は相談時家計表をコピーした内容から修正していきます。修正した数字は太字となるため、どこを変更したのか分かるようになっています。

④家計計画表のシートに入力

| U.         |                   | 4. 家計計員                                                                                                    | 画表①                                      | 2016年6月分 | 相談日       | 2016年6月1日                                                                                                    |
|------------|-------------------|----------------------------------------------------------------------------------------------------|------------------------------------------|----------|-----------|----------------------------------------------------------------------------------------------------|
| 相談者氏名      | 田中和江              | _                                                                                                    |                                          | 支出       |           | 備考                                                                                                    |
| 担当相談員名     | 0000              | -                                                                                                    | A B                                      | 金額(円)    | 小計(円)     |                                                                                                    |
|            |                   | 0.1                                                                                                    | 任居費                                      |          | 24,760    |                                                                                                    |
| 三帝最本情教     | 四十八月11111         | 24                                                                                                    | <b>赤</b> 見<br>納田県                        | 04 700   | 94 700    |                                                                                                    |
| [PASS      | I MA              | 24                                                                                                    | 日理賞                                      | 24,760   | 24,760    |                                                                                                    |
|            | つち高齢者・・・・・        | 1A                                                                                                    | 維持費、修理費、更新費                              |          | 00.000    |                                                                                                    |
|            | 未成年(下記以外)         | N.V.                                                                                                    | 基本生活到                                    | 10.000   | 63,000    | to the contract of the second                                                                                                    |
|            | 大学生等              | 07                                                                                                    | 食費                                       | 42,000   | 42,000    | 25.0K10kg 3000P4                                                                                                    |
|            | 高校生 ······        | 01                                                                                                    | 外食費                                      |          | 10,000    | おかす1000円×30日=                                                                                                    |
|            | 中学生               | 20                                                                                                    | 電気代                                      | 8,000    |           | 30000円、朝食食パン                                                                                                    |
|            | 小学生 · · · · · · · | 人 0                                                                                                    | ガス代                                      | 3,500    | 14,000    | 200円×15=3000円                                                                                                    |
| _          | 未就学児・・・・・         | 人口                                                                                                    | 水道代                                      | 2,500    |           | お茶、補食 6000円                                                                                                    |
|            |                   |                                                                                                    | 灯油代                                      |          | 0         |                                                                                                    |
| -          | 収入                |                                                                                                    | 被服・理美容・雑貨費                               | 2,000    | 2,000     | 1•.                                                                                                    |
| 名義人        | <b>我</b> 自        | 金額(円)                                                                                                    | 医療費·介護費等                                 | 5,000    | 5,000     | 診察代1470円、莱代                                                                                                    |
| 1          | 前月からの繰越金          | 0                                                                                                    | 通信費·車両                                   | R        | 15,000    | 3610円                                                                                                    |
|            | 基本収入              | 174.224                                                                                                    | 電話・携帯電話・インターネット                          | 10,000   | 10,000    |                                                                                                    |
|            | 給与 ①              | TT TJUDT                                                                                                    | ガソリン代 (通動費会な)                            | 101030   | ****      |                                                                                                    |
| 本人         | 絵ち タ 次男ア          | ルバイ                                                                                                    | 新聞課任                                     |          |           | 1                                                                                                    |
|            | MA D LIEA         | ~ SR#                                                                                                    | m 12 . m 48. m /e                        | _        | 5,000     | 1 4 4 4 4 4 4 4 4 4 4 4 4 4 4 4 4 4 4 4                                                                                                    |
| 配偶者        | 14 5 (D) 11 11 41 | Dird                                                                                                    | 本社·中国/主任                                 | 5 000    | - Aller - | 波明斯                                                                                                    |
| the III.   | PH IS /L/BIRKS    | × 50.000                                                                                                    | 進助 <b>关進</b> 其                           | 5,000    |           |                                                                                                    |
| 23         |                   | 50,000                                                                                                    | 一 一 一 一 一 一 一 一 一 一 一 一 一 一 一 一 一 一 一    | *****    | 0         | · · · ·                                                                                                    |
| **         | 牛室 牛室2ヶ月分         | 124,224                                                                                                    | 子質・保育料・粘度質等                              |          |           |                                                                                                    |
| 尼國者        | 年堂 248,448円 」     |                                                                                                    | 部活動等の費用                                  |          |           |                                                                                                    |
| 司居者( )     | 年金                |                                                                                                    | 通学交通費                                    |          | 0         |                                                                                                    |
|            |                   |                                                                                                    | 基・習い事費用                                  |          |           |                                                                                                    |
|            | 鐵時収入·賞与           | 1                                                                                                    | お小遣い・仕送り生活費                              |          |           |                                                                                                    |
| 本人         | (賞与年間万)           |                                                                                                    | 教養・娯楽費                                   | 用        | 2,740     | and the second second se                                                                                                    |
|            | 夏,冬               |                                                                                                    | 新聞·本·雑誌·教養用品                             | 400      | 1         | テレビガイド                                                                                                    |
| 配偶者        |                   |                                                                                                    | 遊興費·娯楽費用                                 |          | 2,740     |                                                                                                    |
|            |                   |                                                                                                    | NHK                                      | 2,340    |           |                                                                                                    |
| 援助攻        | 入や手当等の収入(毎月)      | 0                                                                                                    | その他                                      |          | 27,050    |                                                                                                    |
|            | 雇用保険              | -                                                                                                    | 活代/活飲食交際費                                | 1.050    | 1000      | 1日135円缶ビール×1                                                                                                    |
|            | 生活保護              |                                                                                                    | たばこ・お小漬い                                 | 20,000   |           | 親子1万ずつ                                                                                                    |
|            | 教育校               |                                                                                                    | 雷康代                                      | 3,000    | 27,050    | 電車代にタクシー代含                                                                                                    |
|            | 18 Bh             |                                                                                                    | 化花 お草参川社                                 | 5,000    |           |                                                                                                    |
|            | 10R 199/          |                                                                                                    | 10. 00 0 711                             | U        | 16 599    | A                                                                                                    |
| 10 16 10 1 | の手術等の約27年月回日      | -                                                                                                    | の血・球病                                    | 4 4 000  | 10,582    | 周辺 19280000円 中 14                                                                                                    |
| 绿柳花人       | 中于当年978(入(用月以外)   | 0                                                                                                    | 代金(住民税:固定資産税・                            | 4,000    | = 010     | 国保34日滞纳                                                                                                    |
|            | 元童手当              | -                                                                                                    | 杠紧保険料(国保·国民年金                            | 1,910    | 5,910     | 30 (0.07 /1) (0.01                                                                                                    |
|            | 咒重扶養手当            | -                                                                                                    |                                          |          |           | <b>公为力制体体营养</b> 学                                                                                                    |
|            |                   |                                                                                                    | 町番型保険(学資·年金保障                            | E44-)    |           |                                                                                                    |
| -          |                   | 1                                                                                                    | 掛搭型保険(車·火災等)                             |          | 10,679    |                                                                                                    |
|            | 副次的な収入            |                                                                                                    | その他保険料(県民共済)                             | 6,672    | 100012    |                                                                                                    |
|            |                   |                                                                                                    | アフラック保険                                  | 4,000    | -         | 返済金以外の計                                                                                                    |
|            | 借入金               | 0                                                                                                    | 退済金                                      |          | 20,000    | 149,132                                                                                                    |
| 言入金        | 1 2               |                                                                                                    | 住宅ローン                                    | 1        |           | 年金担保残92.205円                                                                                                    |
| 唐入金        | ( )               |                                                                                                    | 自動車ローン                                   |          | 0         | 年金時1万円返済込み                                                                                                    |
| 借入金        | ( )               |                                                                                                    | 銀行                                       |          |           | and the second second s |
| 青入金        | ( )               |                                                                                                    | 消費者金融(OO)                                | 10,000   | 10,000    | 残186,690円                                                                                                    |
| 青入金        | ( )               |                                                                                                    | クレジット(キャッシング・抽品)                         | 101000   |           |                                                                                                    |
|            | -                 | -                                                                                                    | 深純彩金,社会传统科学                              |          |           |                                                                                                    |
|            |                   |                                                                                                    | 二日本市工工工工工工工工工工工工工工工工工工工工工工工工工工工工工工工工工工工工 | 10.000   | 10,000    |                                                                                                    |
|            |                   |                                                                                                    | 加加土活覧(家具・尤筋水員                            | 10,000   |           |                                                                                                    |
|            |                   |                                                                                                    | 個人からの借金                                  |          | 0         |                                                                                                    |
|            |                   |                                                                                                    | その他の返済                                   |          |           |                                                                                                    |
|            |                   |                                                                                                    | 家計再生のための影映信入の表示                          |          | 0         |                                                                                                    |
| 預貯金取崩し     |                   | 0                                                                                                    | 預貯金預入れ                                   |          | 0         | 5.092円の                                                                                                    |
|            | 当月の収入合計           | 174,224                                                                                                    | 当月の支出合                                   | 181      | 169,132   | 里字会社                                                                                                    |
|            |                   |                                                                                                    | 翌月への繰越                                   | 2        | 5,092     |                                                                                                    |
| 駒          | 月緑越含む収入合計         | 174,224                                                                                                    | 翌月最越含む支出                                 | 出合計      | 174,224   |                                                                                                    |
|            |                   | the second second second second second second second second second second second second second second second se |                                          |          |           |                                                                                                    |

変更した金額が、太字で表示され、変更箇所が一目で分かるようになります。 (入力画面では、セルが薄黄色からグレーに変わります。)

①相談時家計表と同じように、吹き出し・メモ・矢印を簡便に入れることができる機能があります。吹き出しやメモで補足すると、より分かりやすくなります。

- 7. 選択した家計計画表から次の2つのシートに自動的にグラフが表示されます。
  - ・家計家計表の支出についての費目内訳の円グラフの自動作成機能
  - 家計家計表の支出内訳と家計計画表の支出内訳が比較できる棒グラフの自動作成機能

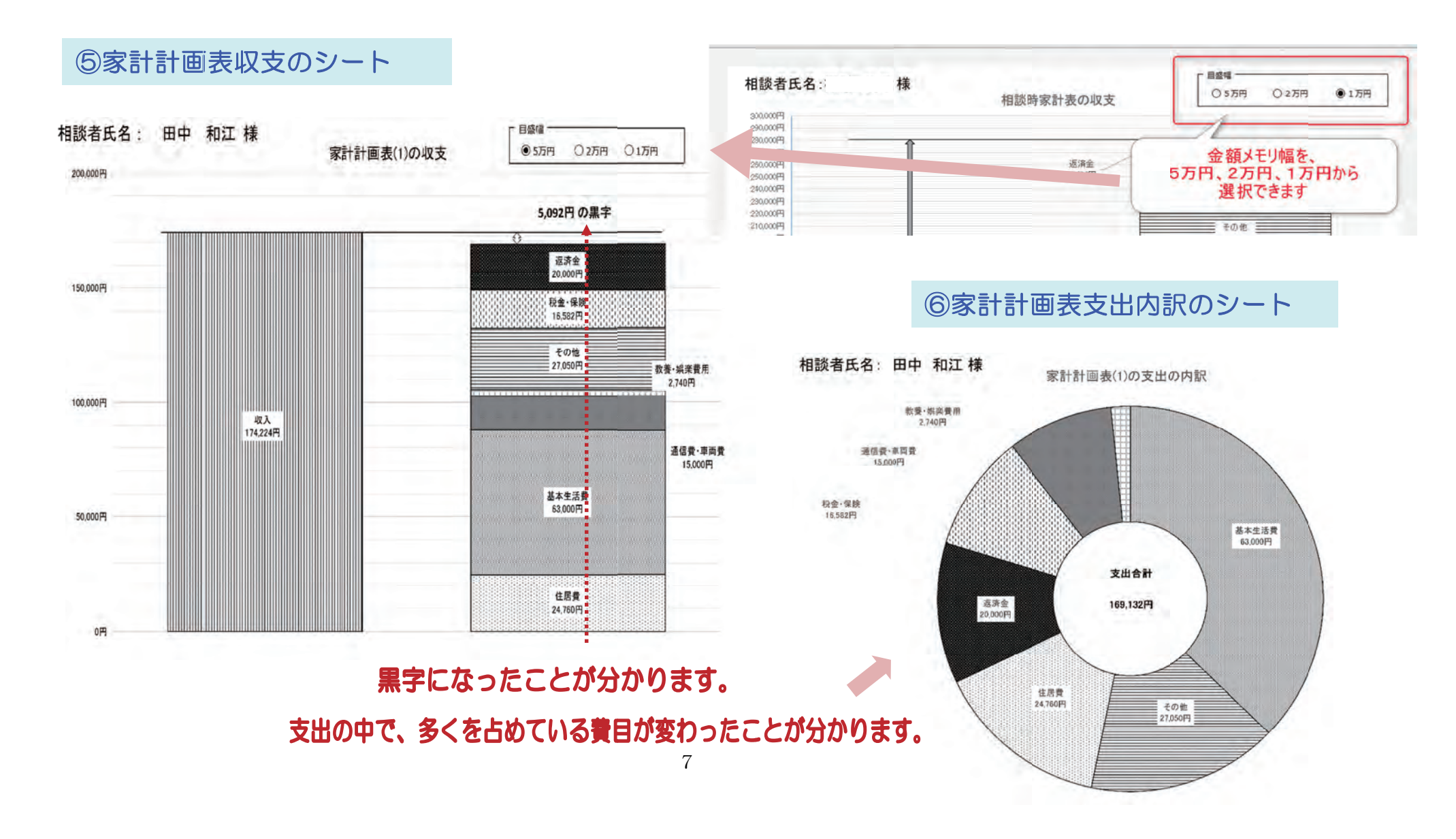

8. 相談時家計表と家計計画表の支出内訳が比較できる棒グラフも作成されます。

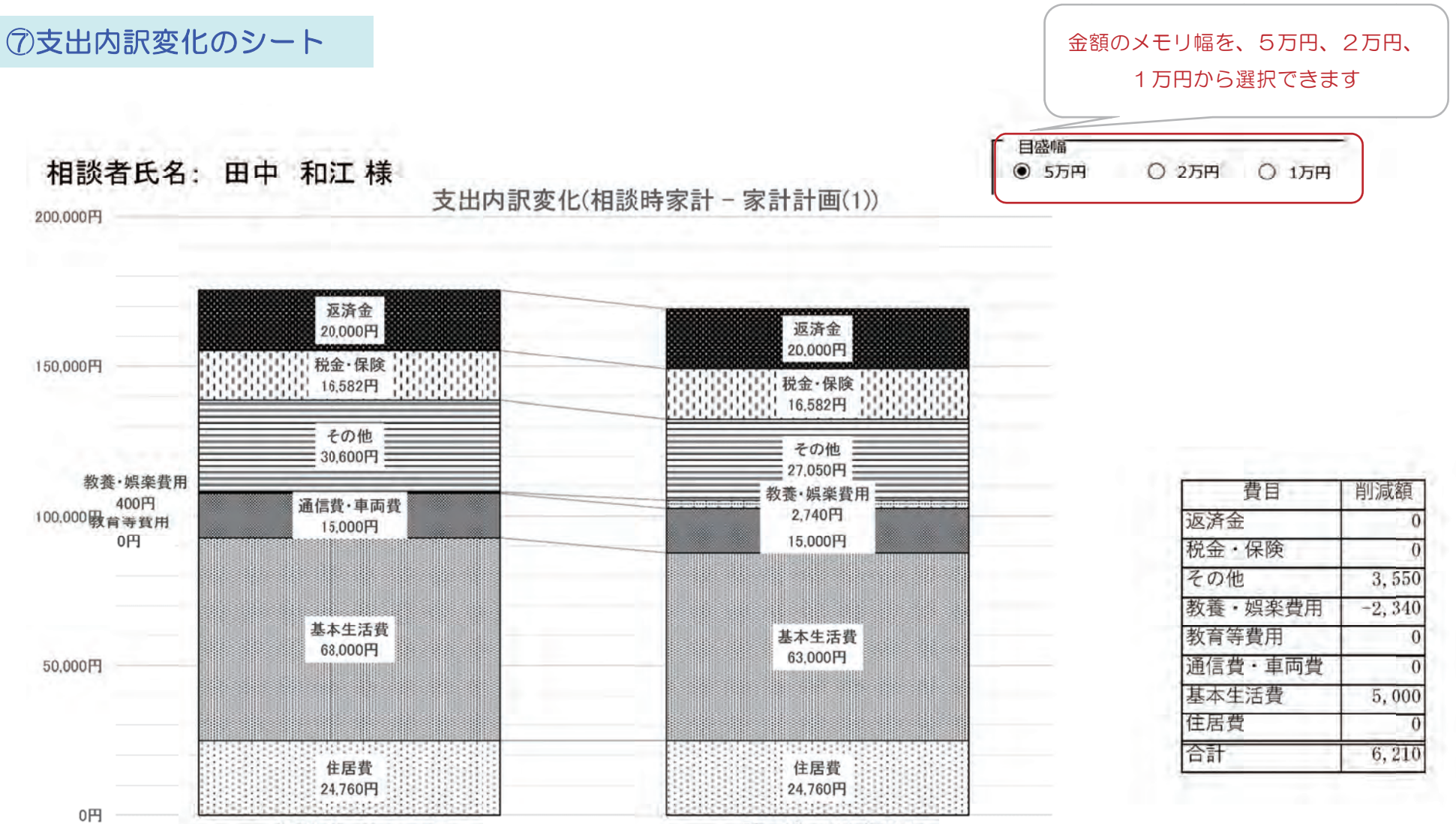

計画時: 169,132円

相談時: 175,342円

### 9. ライフイベント表を入力すると、その内容がキャッシュフロー表に反映されます。

⑧ライフイベント表のシートに入力

キャッシュフロー表反映文字列コピー欄で、コメントの短縮など変更もできます。

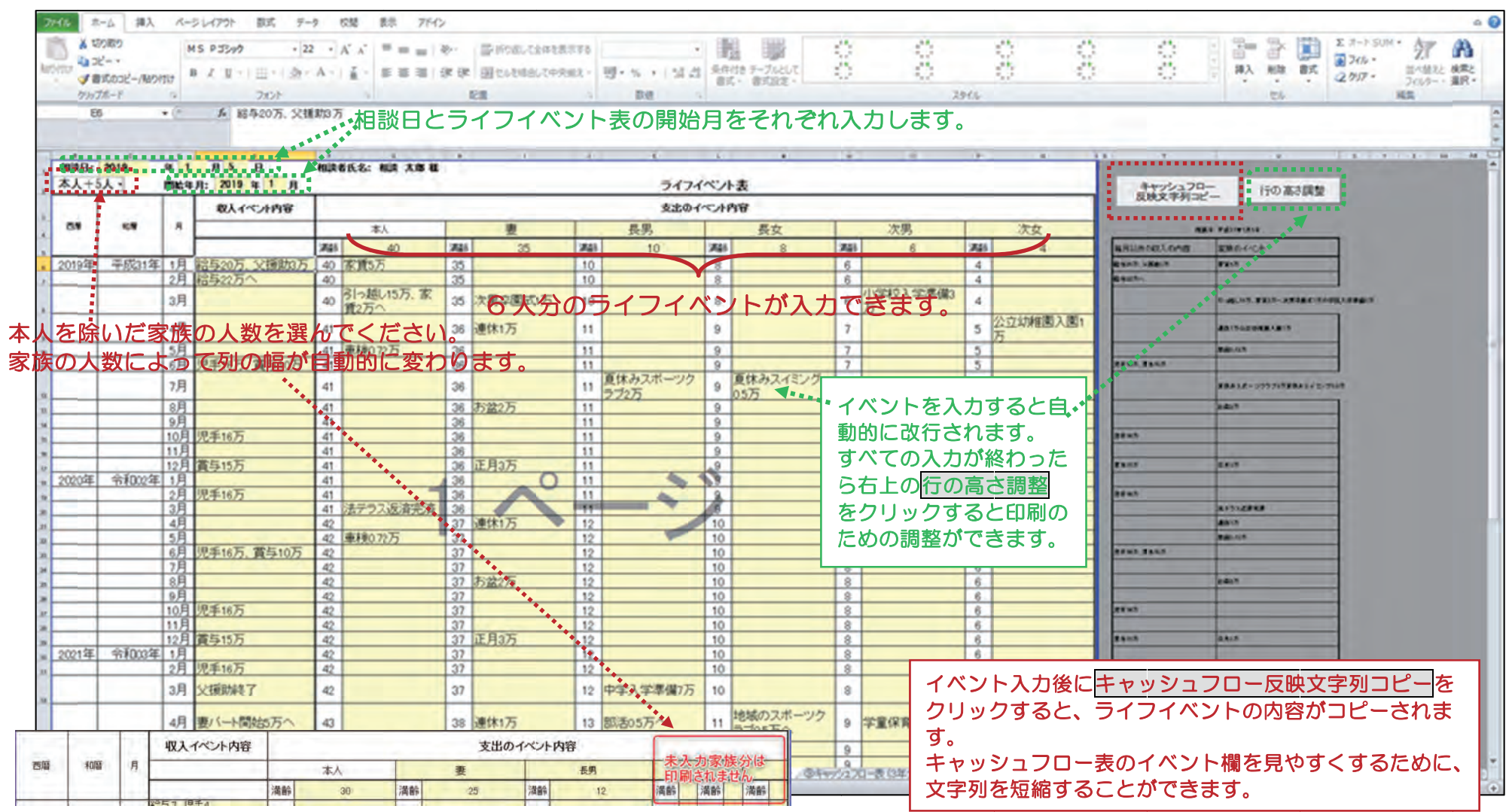

### 10. 選択した家計計画表とライフイベント表の内容を反映したキャッシュフロー表が作成されます。 キャッシュフロー表は3年分と5年分があり、どちらか選べるようになっています。

⑨キャッシュフロー表(3年分)もしくは⑪キャッシュフロー表(5年分)のシートに入力

### 収入や支出のイベントを見ながら、キャッシュフロー表に金額を入力します。

|       |           |      | 収入イベント内容             |     |                            | 5    | キャッシュフロー表 111                       | 1          |                                           |              | 田中             | 和江様                 | 家のキャッ          | シュフロー          | 表                |                | (平成28            |
|-------|-----------|------|----------------------|-----|----------------------------|------|-------------------------------------|------------|-------------------------------------------|--------------|----------------|---------------------|----------------|----------------|------------------|----------------|------------------|
| 西曆    | 和曆        | 月    |                      |     | 本人                         | -Γ   | 758<br>kol                          |            | 1                                         | 2016年        | 2016年<br>平成28年 | 2016年<br>平成28年      | 2016年<br>平成28年 | 2016年<br>平成28年 | 2016年<br>平成28年   | 2016年<br>平成28年 | 2017年<br>平成29年   |
|       |           |      |                      | 満齢  | 69                         | =    | ***                                 | -          | 1                                         | 6月           | 7月             | 8月                  | 9月             | 10月            | 11月              | 12月            | 1月               |
| 2016年 | 平成28年     | 6月   | 年金248.448円           | 69  | 管理費月1万分納開始、保険見直し1.1万⇒0.6万へ | 4    | 次男                                  |            |                                           | 40           | 40             | 40                  | 40             | 40             | 40               | 40             | 40               |
|       |           | 7月   | 姉から10万借入             | 69  |                            | ۰.   |                                     |            | 1                                         | -            | -              |                     |                |                |                  | 1              | 1                |
| -     |           | 8月   | 年金248.448円、次男就労      | 69  | - 滞納ガス・国保支払1.6万、盆1万        | -1   |                                     |            | 家計<br>計画表1                                |              |                |                     |                |                |                  |                |                  |
| -     |           | 9月   | 44,037               | 69  |                            | -    | 毎月以外の収入の内容                          |            | (1512)                                    | 年金248.448    | 晴から10万         | 年金248.448<br>日、次男就労 |                | 年金248.448      |                  | 年金248.448      | 8                |
| -     |           | 10月  | 年金248.448円           | 69  |                            | -    |                                     |            |                                           |              |                | な入5万円へ              |                | 11             |                  | m              |                  |
| -     |           | 11月  |                      | 69  | 暖房費0.3万(~3月)               | -1   |                                     |            |                                           | 管理 月1万       |                | 澤納がス・国              |                |                |                  | E月15万。1        | 1 (資税(28)        |
|       |           | 12月  | 年金248.448円           | 69  | 正月1.5万,管理費滞納分納終了           | ***  | 家族のイベント                             |            |                                           | 円分前開始、保線の見直し |                | 保支払1.6万。<br>献1万     |                |                | 暖房貫0.3万<br>(~3月) | 理費滞納分析<br>終了   | A MAMPLOS        |
| 2017年 | 平成29年     | 18   |                      | 69  | 「合意」                       | -L   |                                     |            | 1. A. A. A. A. A. A. A. A. A. A. A. A. A. | 1.175-0.675  |                |                     |                |                |                  |                |                  |
| 2011  | 1 79450 1 | 2日   | 在全248 448円           | 69  | THE REPORT OF MUSICION     | - 1  | 給与 本人<br>給与 配偶者                     |            |                                           |              |                | 0 0                 |                |                |                  |                | 0                |
| -     | -         | 38   |                      | 69  |                            | - 1  | 年金本人 配偶者                            | 手入力<br>悪入力 | 124,22                                    | 248,44       |                | 248,448             |                | 248,448        |                  | 2 8,44         | 18               |
| -     |           | 48   | 在会248 448円           | 70  | 姉に返済開始1万                   | -    |                                     |            | 50,000                                    | ji (         |                | 50,000              | 50,000         | 50,000         | 0,000            | 0,00           | 0,0              |
| -     |           | 58   | Т <u>ш</u> сто, ногт | 70  | るサモランベントオ                  | - 2  | 援助収入や手当等の収入(毎月のもの)                  | ***        |                                           |              |                | 0 0                 |                | 0              | (                | 0              | 0                |
| -     |           | 68   | 在全248 448円           | 70  |                            | -    | 援助収入や手当等の収入(毎月以外)<br>借入による収入(毎月のもの) | 手入力        |                                           |              |                | 0                   | 0              |                | (                |                | 0                |
| -     |           | 78   | T 10, H0 ]           | 70  | レッシュフロー表に転記                | -    | その他の収入                              | 手入力        | 174 22                                    | 248 445      | 100,000        | 298 448             | 50.000         | 798.445        | 50.000           | 268.44         | 18 510           |
| -     |           | 88   | 在全248 448円           | 70  |                            | - 1  | 住居費(住宅ローン以外の家貴等)                    |            | 24,760                                    | 24,76        | 24,760         | 24,760              | 24,760         | 24,760         | 1,760            | 3,76           | 50 2 7           |
| -     |           | 98   | 132210,11011         |     |                            | -1   | 電気・ガス・水道代                           |            | 14,000                                    | 14,00        | 14,000         | 14,000              | 42,000         | 14,000         | 100              | 11,00          | 20 1,0           |
| -     |           | 108  | 在全248 448円           | 70  |                            | -1   | 灯泡代<br>被服·理美容·雑貨費                   |            | 2,000                                     | 2,000        | 2,000          | 2,000               | 2,000          | 2,000          | 3,000            | 2,00           | 0, 00            |
|       |           | 118  | 1.22210.11011        | 70  | <br>                       | - 1  | 医療費・介護費等<br>電話・推帯電話・インターネット         | -          | 5,000                                     | 5,000        | 5,000          | 5,000               | 5,000          | 5,000          | 5,000            | 0 5,00         | 0,000            |
| -     | -         | 128  | 在全249 449円           | 70  |                            | -1   | 車当関係費・交通費                           |            | 5,000                                     | 5,000        | 5,000          | 5,000               | 5,000          | 5,000          | 5,000            | 0,00           | 0,0              |
| 2018年 | 亚成30年     | 18   |                      | 70  |                            |      | 取月 · 與來費用                           |            | 2,740                                     | 2,74         | 2,740          | 2,740               | 2.740          | 2,740          | 2,740            | 0 1.74         | 10 : 7           |
| 2010- | 1.8000-   | 28   | 在全259 //8円へ          | 70  | 周資税4期1万、滞納周資税分約05万⇒1万      | - 13 | その他(酒・又開食・たばこ・お小遣い等)<br>税金・社会保険料    |            | 27,050                                    | 27,050       | 27,050         | 27,030              | 27,050         | 27,050         | 27,050           | 0 2,00         | 50 21,0<br>10 19 |
|       |           | 271  | +32230,44011         | 70  |                            | - 2  | その他保険料 住宅ローン・自動車ローンの返済金             | -          | 10,673                                    | 6,000        | 6,000          | 6,000               | 6,000          | 6,000          | 6,000            | 00,9           | 0 6.0            |
|       | -         | 48   | 在全250//000           | 71  | 国资税1万                      | - 1  | 銀行・消費者金融等の返済金<br>黒純(約・保険料・生活要素)の汚染金 |            | 10,000                                    | 10,000       | 10,000         | 10,000              | 10,000         | 10,000         | 10,000           |                | 20 100           |
| -     |           | 58   | -+-32 230,440[1]     | 71  |                            | -1   | その他の返済金                             |            | 10,000                                    | )            | ) (            | 0                   | 10,000         |                | 10,000           |                | 0                |
| -     |           | 68   | 在全250//000           | 71  |                            | - 1  | 一時的な支出(2(返済・税など)                    | 手入力        |                                           | i i          |                | 16,000              |                |                |                  | 15,0           | -                |
| -     |           | 78   | + 12 2 30,4401 1     | 71  | ┟/:波洛3万 国资税1万              | - 1  | 一時的な支出③(())<br>家計再生のための借入の返済金       | 手入力<br>手入力 |                                           |              |                | 0                   | 1              | 0              |                  |                | 0                |
|       |           | 08   | 在会250 (40円)          | 71  | 如下达得3万、回复抗1万               | -1   | 預貯金預け入れ(※引き出し時はマイナス表記)<br>支出会社      | 手入力        | 169.13                                    | 164 460      | 164.460        | 190.460             | 164.460        | 164.464        | 167.46           | 182.44         | 0 162 4          |
|       |           | 0.8  | 1+705'440L1          | 71  |                            | -F   | 毎月の収支                               | -          | 1                                         | 83,985       | -64,460        | 107,988             | -114,460       | 133,988        | -117,460         | 115,98         | -112,4           |
| -     |           | 10 E | 在全250/40回            | 71  |                            | - =  | 預貯金累計                               | _          | 1                                         | 83,980       | 19,522         | 127,516             | 13,056         | 117,014        | 29,58            | 115,57         | 0                |
|       |           | 11月  | ++-亚と30,440円]        | 71  |                            |      | 収支・預貯金累計の総計<br>実営現積金種(太人手まき記1)      |            |                                           | 83,982       | 19,525         | 127,516             | 13,050         | 147,044        | 29,58            | 145,57         | 72 33,1          |
|       |           | 12 8 | 在全258 / 48円          | 71  | 正日2万 周咨道1万                 | -L   | ARMREN (#ATECICA)                   | -          |                                           |              |                | -                   |                |                |                  |                |                  |
| 2019年 | 平成31年     | 18   |                      | 71  |                            | 7.   | の支出のイベルトを                           | 見な         | がら                                        | ++           | ッシュー           | フローヺ                | 「余台            | 「「な」           | り(修正             | ) しき           | ديراغ            |
| 20104 | F10001 4  | 111  |                      | 1.1 | •                          | ~    |                                     | U'ON       |                                           | - T - T - 2  |                | , L J               |                | アピノノノ          |                  | ,              | ~~~~.            |

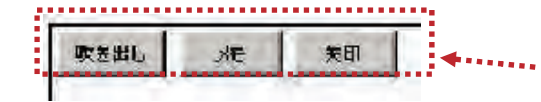

### 赤字の月や、費目金額の変更など、吹き出し等を使って 留意する点を挿入すると分かりやすくなります。

| ら、キャッシュフロー表                                | 5         |              |                                         | 田中                   | 和江様                           | 家のキャッ                | シュフロー                 | 表                     |                          | (平成28年                    | 6月13日作               | 成)                   |                      |                      |
|--------------------------------------------|-----------|--------------|-----------------------------------------|----------------------|-------------------------------|----------------------|-----------------------|-----------------------|--------------------------|---------------------------|----------------------|----------------------|----------------------|----------------------|
| 75.1<br>R01                                | 2         |              | 2016年<br>平成28年<br>6月                    | 2016年<br>平成28年<br>7月 | 2016年<br>平成28年<br>8月          | 2016年<br>平成28年<br>9月 | 2016年<br>平成28年<br>10月 | 2016年<br>平成28年<br>11月 | 2016年<br>平成28年<br>12月    | 2017年<br>平成29年<br>1月      | 2017年<br>平成29年<br>2月 | 2017年<br>平成29年<br>3月 | 2017年<br>平成29年<br>4月 | 2017年<br>平成29年<br>5月 |
| 本人                                         | 1         |              | 69                                      | 69                   | 69                            | 69                   | 69                    | 69                    | 69                       | 69                        | 69                   | 69                   | 70                   | 70                   |
| 次男                                         | -         |              | 40                                      | 40                   | 40                            | 40                   | 40                    | 40                    | 40                       | 40                        | 40                   | 40                   | 41                   | 41                   |
|                                            |           |              |                                         |                      |                               |                      |                       |                       |                          |                           |                      |                      |                      |                      |
|                                            |           |              |                                         |                      |                               |                      |                       | 1                     |                          |                           |                      | 1                    | 1                    |                      |
|                                            |           | 19714        |                                         |                      |                               |                      |                       |                       |                          |                           |                      |                      |                      |                      |
| 毎月以外の収入の内容                                 |           | 計画表1<br>(転記) | 年金248,448<br>円                          | 魅から10万               | 年金248.448<br>円、次男就労<br>収入5万円へ |                      | 年金248,448<br>円        |                       | 年金248.448<br>円           |                           | 年金248,448<br>円       |                      | 年全248,448<br>円       |                      |
| 家族のイベント                                    |           |              | 管理費月1万<br>円分納開始、<br>保険の見直し<br>1.1万→0.6万 |                      | 滞納がス・国<br>保支払1.6万、<br>盐1万     |                      |                       | 埋房費0.3万<br>(~3月)      | 正月1.5万、管<br>理費澤納分納<br>終了 | 固資税(28万)<br>分納開始0.5万<br>へ |                      |                      | 纬に返済開始<br>1万         |                      |
| 給与 本人                                      |           | 0            | 0                                       |                      | 0 0                           | 0                    | (                     | 0                     | 0                        | 0                         | 0                    | 0                    | 0                    |                      |
| 給与 配偶者                                     | -         | 0            | 0                                       |                      | 0 0                           | 0                    |                       | 0 0                   | 0                        | 0                         | 0                    | 0                    | 0                    |                      |
| 年金 本人,配偶者                                  | 手入力       | 124,224      | 248,448                                 |                      | 248,448                       |                      | 248,448               | 8                     | 248,448                  |                           | 248,448              | 1                    | 248,448              |                      |
| 年金 同居者( )                                  | 手入力       | 0            |                                         |                      |                               | And the second       |                       | A                     |                          |                           |                      |                      |                      |                      |
|                                            | -         | 50,000       | 0                                       | -                    | 0 50,000                      | 50,000               | 50,000                | 50,000                | 50,000                   | 50,000                    | 50,000               | 50,000               | 50,000               | 50,0                 |
| 臨時収入・賞与                                    | 千人力       | 0            |                                         |                      |                               |                      |                       |                       |                          |                           |                      |                      |                      |                      |
| 援助収入や手当等の収入(毎月のもの)                         |           | 0            | 0                                       |                      | 0 0                           | 0                    |                       | 0                     | -                        | 0                         | 0                    | 0                    | 0                    |                      |
| (性) にたる((1)(年日の1の))                        | ***       |              | 1 0                                     |                      |                               |                      |                       |                       |                          |                           |                      | -                    | 0                    |                      |
| その他の221                                    | #1.2      |              |                                         | 100.00               |                               | 0                    |                       | -                     | 1                        |                           | 1                    |                      | 0                    |                      |
| 取入会計                                       | 1 1 1 1 1 | 174.224      | 248.448                                 | 100.00               | 0 298.448                     | 50.000               | 298.445               | 50.000                | 298.448                  | 50.000                    | 298.448              | 50.000               | 298.448              | 50.0                 |
| 住居費(住宅ローン以外の家賃等)                           | -         | 24,760       | 24,760                                  | 24,76                | 0 24,760                      | 24,760               | 24,760                | 24,760                | 24,760                   | 24,760                    | 24,760               | 24,760               | 24,760               | 24,7                 |
| 食費•外食費                                     |           | 42,000       | 42,000                                  | 42,00                | 0 42,000                      | 42,000               | 42,000                | 42,000                | 42,000                   | 42,000                    | 42,000               | 42,000               | 42,000               | 42,0                 |
| 電気・ガス・水道代                                  |           | 14,000       | 14,000                                  | 14,00                | 0 14,000                      | 14,000               | 14,000                | 14,000                | 14,000                   | 14,000                    | 14,000               | 14,000               | 14,000               | 14,0                 |
| 灯油代                                        |           | 0            | 0                                       |                      | 0 0                           |                      |                       |                       | 3,000                    | 3,000                     | 3,000                | 3,000                | 0                    |                      |
| 被服・理美容・雑貨費                                 |           | 2,000        | 2,000                                   | 2,00                 | 0 2,000                       |                      | 次里就ウ                  | 台盟始                   | 2,000                    | 2,000                     | 2,000                | 2,000                | 2,000                | 2,0                  |
| 医療費・介護費等                                   | -         | 5,000        | 5,000                                   | 5,00                 | 0 5,000                       | 8                    |                       |                       | 5,000                    | 5,000                     | 5,000                | 5,000                | 5,000                | 5,0                  |
| 電話・携帯電話・インターネット                            | -         | 10,000       | 10,000                                  | 10,00                | 0 10,000                      | 10,000               |                       |                       | 10,000                   | 10,000                    | 10,000               | 10,000               | 10,000               | 10,0                 |
| 単向関係質・交通質<br>熱支体系の                         | -         | 5,000        | 5,000                                   | 5,00                 | 0 5,000                       | 5,000                | 5,000                 | 5,000                 | 5,000                    | 5,000                     | 5,000                | 5,000                | 5,000                | 5,0                  |
| 教養・紀念郡田                                    | -         | 2 740        | 2,740                                   | 9.74                 | 2 740                         | 2 740                | 2.74                  | 2 740                 | 2.740                    | 2 740                     | 2 740                | 2 740                | 2 740                | 9.7                  |
| その他(法,立即者,たけこ,お小法(小法)                      | -         | 27.050       | 27.050                                  | 27.05                | 0 27.050                      | 27.050               | 27.050                | 27.050                | 27.050                   | 27.050                    | 27.050               | 27.050               | 27.050               | 27.0                 |
| 和金、社会保障影                                   |           | 5,910        | 5,910                                   | 5.91                 | 5,910                         | 5,910                | 5,910                 | 5,910                 | 5,910                    | 5,910                     | 5,910                | 5,910                | 5,910                | 5.9                  |
| その他保険料                                     | -         | 10,672       | 6,000                                   | 6,00                 | 6,000                         | 6,000                | 6,000                 | 6,000                 | 6,000                    | 6,000                     | 6,000                | 6,000                | 6,000                | 6.0                  |
| 住宅ローン・自動車ローンの返済金                           |           | 0            | 0                                       |                      | 0 0                           | 0                    | (                     | 0                     | 0                        | 0                         | 0 0                  | 0                    | 0                    |                      |
| 銀行・消費者金融等の返済金                              |           | 10,000       | 10,000                                  | 10,00                | 0 10,000                      | 10,000               | 10,000                | 10,000                | 10,000                   | 10,000                    | 10,000               | 10,000               | 10,000               | 10,01                |
| 滞納(税・保険料・生活費等)の返済金                         |           | 10,000       | 1                                       |                      |                               | 10.000               |                       | 10,000                | 10,000                   | 5,000                     | 5,000                | 5,000                | 5,000                | 5,0                  |
| その他の返済金                                    |           | 0            | i i i i i i i i i i i i i i i i i i i   | 首日でト                 | + 赤 字 の                       | 日があし                 | リキオ                   | 0                     |                          |                           | 0                    | 0                    | 10,000               | 10,0                 |
| 一時的な支出(1)(お盆・正月など)                         | 手入力       |              |                                         |                      |                               |                      |                       |                       | 15,000                   | -                         |                      |                      |                      |                      |
| 一時的な文出之(遠流・祝など)                            | + 1 1     |              |                                         |                      | 101000                        |                      |                       |                       |                          |                           | 61                   | 田弗八里                 | 1 24 1-1 22          | 7 -                  |
| 一時町は支出3()                                  | ***       |              |                                         |                      |                               |                      |                       |                       | 1                        |                           | - 日 - 日 - 日          | 王貝刀吉                 | መለግኘ ምድ              | 1                    |
| 第11時上のにのの増入の返済金<br>補助会種は入れ(単2)を用いたけなどを2000 | # A.D     | 0            | 1 0                                     |                      | 0                             | 0                    |                       |                       |                          |                           | 0                    |                      |                      | _                    |
| 支出会社                                       | TTAN      | 169.132      | 164.460                                 | 1446                 | 0 190.460                     | 144.460              | 164 464               | 167 460               | 182 464                  | 162 460                   | 162 460              | 162 460              | 169.460              | 169.4                |
| 毎月の収支                                      |           | 5,092        | 83,988                                  | -61.46               | 0 107,988                     | -114,460             | 133,985               | -117,460              | 115,988                  | -112,460                  | 135,988              | -112,460             | 128,988              | -119.4               |
| 収支累計                                       |           | 1            | 83,988                                  | 19,52                | 8 127,516                     | 13,056               | 147.044               | 29,584                | 145,572                  | 33,112                    | 169,100              | 56,640               | 185,628              | 66,1                 |
| 預貯金累計                                      |           |              | 0                                       |                      | 0 0                           | 0                    | (                     | 0                     |                          | 0                         | 0 0                  | 0                    | 0                    |                      |
| 収支・預貯金累計の総計                                |           |              | 83,988                                  | 19,52                | 8 127,516                     | 13,056               | 147,044               | 29,584                | 145,572                  | 33,112                    | 169,100              | 56,640               | 185,628              | 66,1                 |
| 実質現預金残(本人手書き記入)                            |           |              |                                         |                      |                               |                      |                       |                       |                          |                           |                      |                      |                      |                      |

### 11. キャッシュフロー表の当月収支と累計の収支がグラフで表示されます。

⑩キャッシュフロー表(3年分)(グラフ)もしくは⑫キャッシュフロー表(5年分)(グラフ)

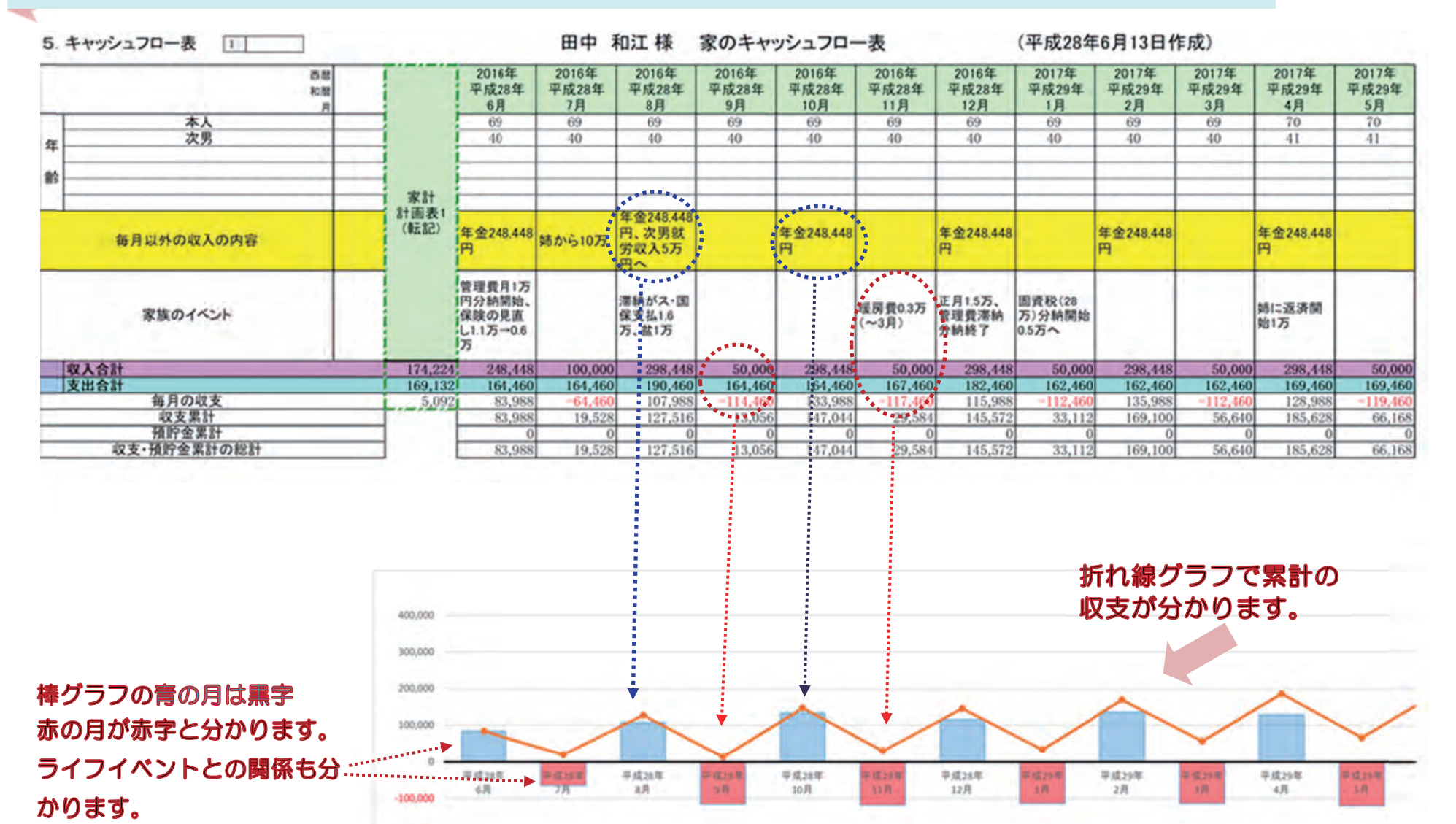

 $1\ 2$ 

-200.000

### 12. 印刷の仕方

### 印刷の初期設定は「白黒印刷」設定となっています。 カラーで印刷したい場合は、「白黒印刷」を解除する必要があります。

#### 【白黒印刷の場合】

- ・メモが黒枠に黒い文字で印刷されます。
- ・薄黄色背景は印刷されません。

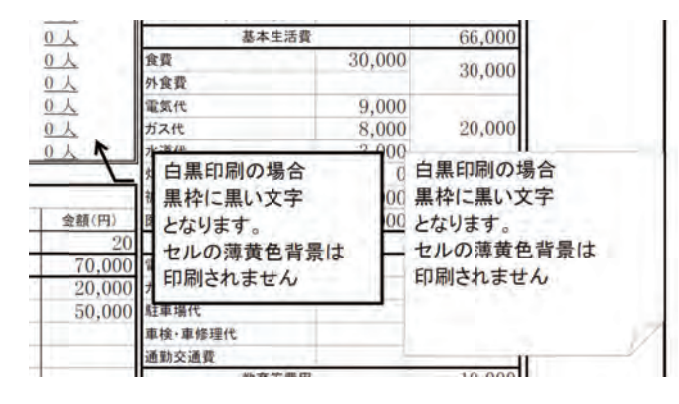

【カラー印刷の場合】

## ・メモは、画面通りのメモの背景色に、白抜き文字で印刷されます。

・薄黄色背景が印刷されます。

| 0人                              | 基本生活費                                                |                                      | 66,000                                             |     |
|---------------------------------|------------------------------------------------------|--------------------------------------|----------------------------------------------------|-----|
| <u>10</u>                       | 食費                                                   | 30,000                               | 30,000                                             |     |
| 0人                              | 外食費                                                  |                                      | 30,000                                             |     |
| 人0                              | 電気代                                                  | 9,000                                |                                                    |     |
| 0人                              | ガス代                                                  | 8,000                                | 20,000                                             |     |
| 金額(円)<br>20<br>70,000<br>20,000 | カラー印刷の場合<br>背景色に、白抜き<br>となります。<br>セルの薄黄色背景<br>印刷されます | 文字 <u>00</u><br>文字 <u>00</u><br>tが - | カラー印刷の場合<br>背景色に、白抜き文字よります。<br>セルの薄黄色背景が<br>印刷されます | ±## |
| 50,000                          | 駐車場代<br>車検・車修理代<br>通動交通費                             |                                      |                                                    | 1   |

### モノクロ印刷からカラー印刷への切り替えの仕方

「ページレイアウト」タブを選択します。
 「印刷タイトル」を選択します。

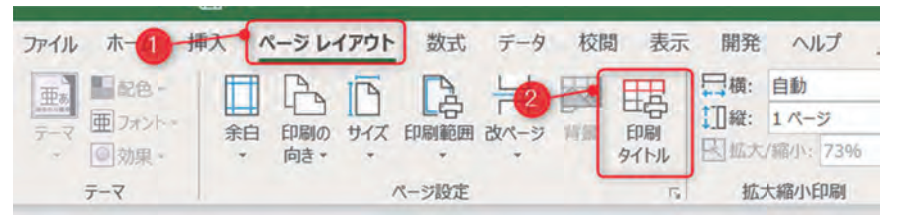

#### ③「白黒印刷」のチェックを外します。 「白黒印刷」に戻す場合は、「白黒印刷」にチェックを入れます。

| ページ 余白 ヘッダー/フッター シート                                                                                                    | 1                   |          |          |
|----------------------------------------------------------------------------------------------------|---------------------|----------|----------|
| 印刷範囲(A): A1:160                                                                                                    |                     |          | Í        |
| 印刷タイトル<br>タイトル行(B):                                                                                                    |                     |          | 1        |
| 印刷<br>□ 枠線(G)                                                                                                    |                     | (なし)     |          |
| <ul> <li>(日本の句(日)</li> <li>(日本の句(日本の句)</li> <li>(日本の句)</li> <li>(日本の</li></ul> | セルのエラ-( <u>E</u> ): | 表示する     | ~        |
| ページの方向<br>● 左から右(D) 〇 上から下(Y)                                                                                                    |                     |          |          |
|                                                                                                    | 印刷(2) 印刷            | ブレビュー(型) | オプション(0) |
|                                                                                                    |                     | ОК       | キャンセル    |

## 高齢者向け家計改善支援ツール「入力用 高齢者向け家計表・支払計画表」説明書

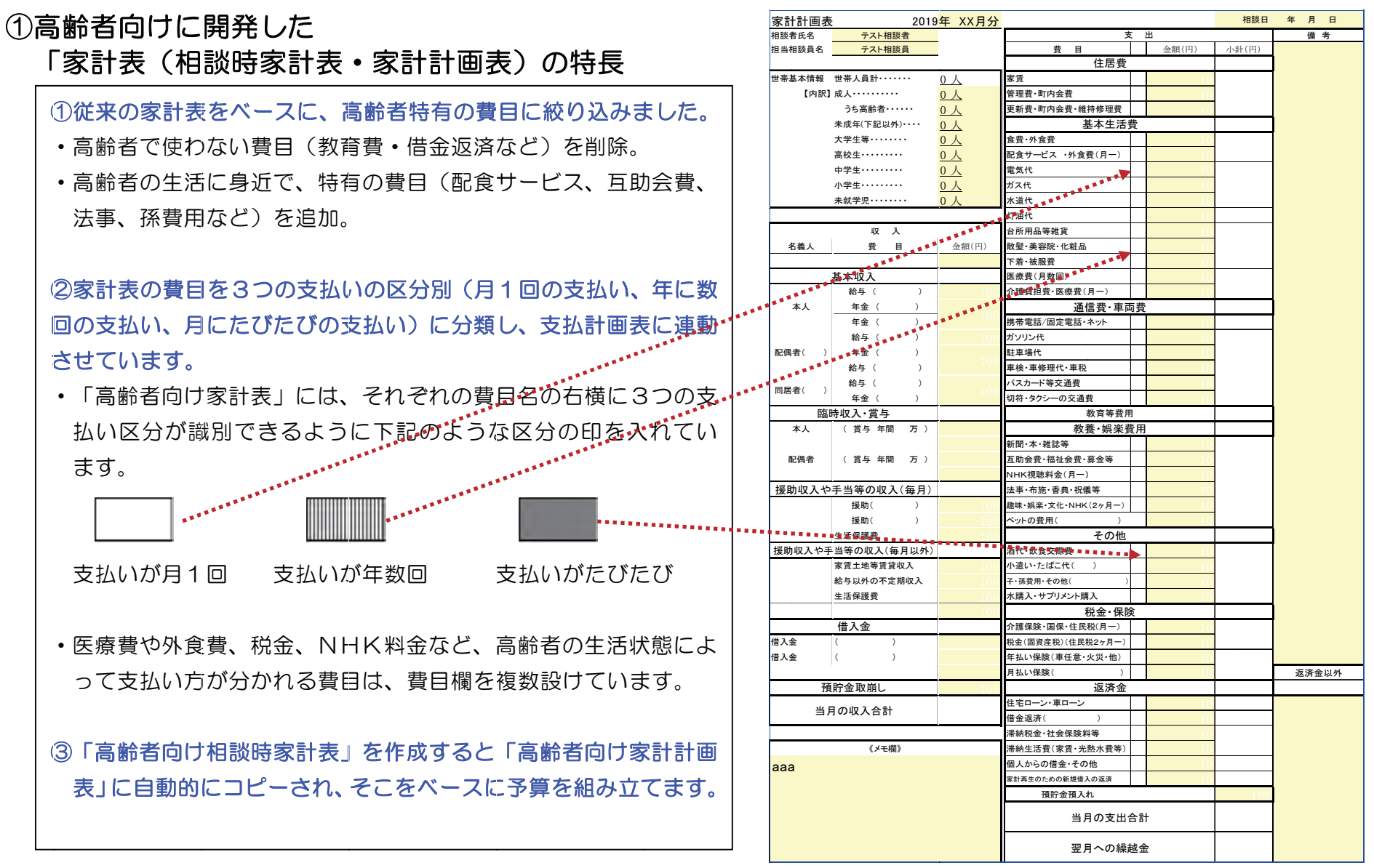

### ②高齢者向けに開発した「支払計画表」の特長

①支払う金額の予算(家計計画表の金額)が相談者に理解しやすいように、3つの支払いのサイクル「月1回支払い」・「年に数回支払い」・「月にたびたび支払い」に分類し、支払いサイクルごとに集計される仕組みにしてます。

- ・家賃や水光熱費・電話代など「支払いが月1回」の区分 は、支払方法に口座引き落しや振込などの支払い方法 もわかるようにしました。
- ・散髪代・パスカード購入・冠婚葬祭など、「数ヶ月に1 回又は年に数回の支払い」の区分は、積み立てる金額 として見えるようにしました。
- ・食費や日用雑貨、小遣いなど、「支払いがたびたび」の
   区分は、現金支払いで毎日使ってしまうお金が多いため、「週当たり金額」を算出し、1週間で使えるお金が分かるように工夫しています。

②金額がゼロの項目は非表示となり、その分下のコメント欄が大きくなります。コメント欄には相談者と確認したこと、留意することなどを書き込みます。

|    |                  | (テスト相談 | と者)様   | 支払   | い計画    | 表           |           | 1   |            |
|----|------------------|--------|--------|------|--------|-------------|-----------|-----|------------|
| it | 相談員(テスト相談員)      |        |        |      |        |             | 相談日 年 月 日 |     |            |
|    |                  | (円)    | 支<br># |      | ŧΕ     | 代           |           | 1   |            |
|    | 月の収入合計           |        | 立い区分   | 座引落  | 孤込み    | 表<br>仕<br>分 | 気をつけたいこと  |     |            |
|    | 支払いが月10          | 1      |        |      |        |             |           |     |            |
|    | 家賃など住まいの費用       |        |        |      |        |             |           | 5   |            |
|    | 配食サービス・外食費       |        |        |      |        |             |           |     |            |
|    | 電気・ガス・水道・灯油代など   |        |        |      |        |             |           |     |            |
|    | 介護の負担金・医療費       |        |        |      |        |             |           |     | _          |
|    | 電話や通信の代金         |        |        |      |        |             |           |     | 支          |
|    | 駐車場代             |        |        |      |        |             |           |     | ≻払         |
|    | 新聞代·互助会費等·NHK    |        |        |      |        |             |           | (   | <b>し</b> い |
|    | 水やサプリメント購入代      |        |        |      |        |             |           |     | か          |
|    | 介護保険料·住民税等納付金    |        |        |      |        |             |           |     | Ä          |
|    | 車や医療や生命など保険料     |        |        |      |        |             |           |     | 1          |
|    | 返済金              |        |        |      |        |             |           | ノ   | ė          |
|    | 支払の月計(A)         |        |        |      |        |             |           |     | لا         |
|    | 支払いが数か月又は        | 年に1回   |        |      |        |             |           |     | =          |
|    | 更新費など住まいの費用      |        |        |      |        |             |           |     | ر<br>±     |
|    | 散髪・美容や被服・下着代     |        |        |      |        |             |           |     | <b>Z</b>   |
|    | パスカード購入代         |        |        |      |        |             |           |     | しま         |
|    | 冠婚葬祭・趣味・NHKなど    |        |        |      |        |             |           | l í | 「年論        |
|    | 固定資産税·住民税·年払保険料  |        |        |      |        |             |           |     | 17         |
|    | 車検など、積立するお金      |        |        |      |        |             |           |     | je je      |
|    | 支払いの月計(B)        |        |        |      |        |             |           |     | •          |
|    | 支払いが、たびた         | こび     |        | 週当たり | ሁ(C÷5; | 周)          |           |     | _          |
|    | 食事の費用            |        |        |      |        |             |           | וו  | X          |
|    | 台所用品や洗剤など日用雑貨    |        |        |      |        |             |           |     | 1/         |
|    | 通院や薬代など医療費       |        |        |      |        |             |           |     |            |
|    | ガソリン・切符・タクシー等交通費 |        |        |      |        |             |           |     | トル         |
|    | お小遣い(酒・たばこ含む)    |        |        |      |        |             |           |     | にア         |
|    | 子や孫の費用・ペット費用     |        |        |      |        |             |           |     |            |
|    | 支払いの月計(C)        |        |        |      |        |             |           |     | 7          |
|    | 支払いの合計(A+B+C)    |        |        |      |        |             |           |     | C          |
|    | 翌月へのくりこし         |        |        |      |        |             |           | J   |            |
|    |                  |        |        |      |        |             |           |     |            |

③高齢者向けの相談時家計表を作成します。

この帳票は、 Windows7 以降の OS ならびに、 Microsoft Excel 2007 以上のバージョンで使用できます。「入力用 高齢者向け家計表・支払計画表」のエクセルファイルを開き、初めにコンテンツの有効化をクリックします。

| ¥ 12080<br>4332'<br>✔ 856032'-/8<br>03x726-F | 10157 1 1 1 1 1 1 1 1 1 1 1 1 1 1 1 1 1 1 | - 16 - X X<br>5- A- 1 | <ul> <li>・・・・・・・・・・・・・・・・・・・・・・・・・・・・・・・・・・・・</li></ul> | 10176 18.8<br>(m) - 19 <b>9</b> - 56 + 158<br>(m) | - 540100 2-712<br>BK - BKBD | an<br>St St  |
|----------------------------------------------|-------------------------------------------|-----------------------|---------------------------------------------------------|---------------------------------------------------|-----------------------------|--------------|
| At At                                        | A IBLATA                                  | PS-90MIBE             |                                                         |                                                   |                             |              |
|                                              |                                           | - T., -               | 5 E                                                     | E - 0                                             | н                           | -            |
| 用熱時愛到                                        | an an an an an an an an an an an an an a  | 件 日公                  | · · · · · ·                                             | 111 9                                             | 相談日                         | <b>3</b> 月 日 |
| 目前者氏名                                        | PX                                        | + 11                  |                                                         | 支出                                                | 1                           | 4.2          |
| 2月过期世日                                       | -                                         |                       | 2 1                                                     | 金額(円)                                             | 小(計(円)                      |              |
|                                              |                                           | _                     | 住居                                                      | t                                                 | 0                           |              |
| 帶基本情報                                        | 世带人員計******                               | 0人                    | 家資                                                      |                                                   | -                           |              |
| [内訳] 家                                       | 寂人                                        | 0人                    | 管理費·町内会費                                                |                                                   | 0                           |              |
|                                              | うち高齢者・・・・・                                | 人口                    | 更新費·町内会費·維持修理費                                          |                                                   |                             |              |
|                                              | 未成年(下記以外) ·····                           | 人の                    | 基本生活                                                    | 5費                                                | 0                           |              |
| 大学生等++++++                                   |                                           | 0人                    | 食養+外食養                                                  |                                                   |                             |              |
|                                              |                                           | 人 ()                  | 記食サービス・外食費(月一)                                          |                                                   | 0                           |              |
|                                              | 中学生 *******                               | 0人                    | 電気代                                                     |                                                   |                             |              |
|                                              | 小学生                                       | 0人                    | ガス代                                                     |                                                   | 0                           |              |
| _                                            | 未就学児******                                | 0人                    | 水通代                                                     |                                                   |                             |              |
|                                              |                                           |                       | 灯油代                                                     |                                                   | 0                           |              |
|                                              | 収入                                        | 1.00                  | 台所用品等雑貨                                                 |                                                   |                             |              |
| 名義人                                          | <b>1</b> 8                                | 金額(円)                 | 軟量·美容院·化相品                                              |                                                   | 0                           |              |
|                                              |                                           | 1                     | 下着·被服費                                                  |                                                   |                             |              |
|                                              | 基本収入                                      | 0                     | 医療費(月数回)                                                | -                                                 |                             |              |
|                                              | 給与 ( )                                    |                       | 介護負担費•医庫費(月一)                                           |                                                   | 0                           |              |
| 本人                                           | 年金()                                      |                       | 通信費+車                                                   | 両費                                                | 0                           |              |
|                                              | 年金()                                      | -                     | 携帯電話/固定電話・ネット                                           |                                                   | 0                           |              |
|                                              | 給与()                                      |                       | ガンルン代                                                   |                                                   |                             |              |
| 配偶者( )                                       | 年金()                                      | -                     | 駐車場代                                                    |                                                   |                             |              |
|                                              | 給与(                                       |                       | 車枝·車修理代·車税                                              |                                                   | 0                           |              |
|                                              | 20.47 /                                   |                       | 1(27)-NNO240                                            |                                                   |                             |              |

コンテンツの有効化 をクリックします。 クリックすると、上の黄色いバー(セキュリティの警 告)が表示されなくなります。

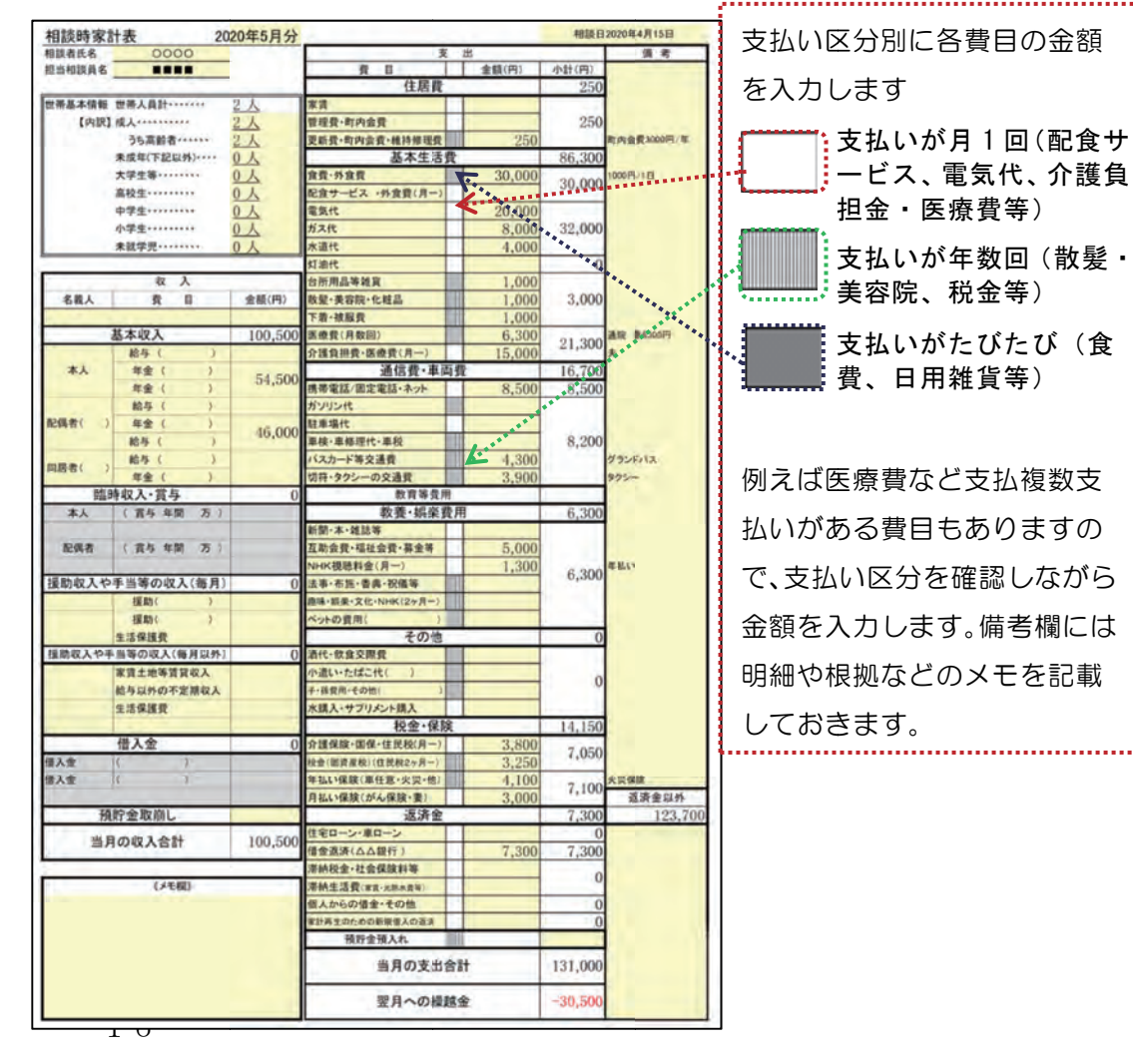

## ④高齢者向け相談時家計表がコピーされた家計計画表を完成させます。

| 家計計画                | 表 201                 | 8年12月分                                                                                                    |                                |            | 相談日?                                  | 018年12月××日        |                                       |
|---------------------|-----------------------|----------------------------------------------------------------------------------------------------|--------------------------------|------------|---------------------------------------|-------------------|---------------------------------------|
| 相談者氏名               | 0000                  | 100 COM                                                                                                    | 支                              | #          |                                       | 備考                |                                       |
| 担当相談員名              |                       |                                                                                                    | 費目                             | 金額(円)      | 小計(円)                                 | 1                 |                                       |
|                     |                       |                                                                                                    | 住居費                            |            | 250                                   |                   |                                       |
| 世帶基本情報              | 世帯人員計                 | 2人                                                                                                    | 家賃                             |            | -                                     |                   |                                       |
| [内訳]                | 成人                    | 21                                                                                                    | 管理費+町内会費                       | 050        | 250                                   | 1992-023          |                                       |
| 1.1                 | うち高齢者・・・・・            | 21                                                                                                    | 更新費·町内会費·維持修理費                 | 250        |                                       | 町内会費1000円/年       |                                       |
|                     | 未成年(下記以外)・・・・         | <u>A0</u>                                                                                                    | 基本生活費                          | 22 222     | 86, 300                               |                   |                                       |
|                     | 大学生等・・・・・             | 0 1                                                                                                    | 食費·外食費                         | 30,000     | 30,000                                | 1000F9/1E         |                                       |
|                     | 高校生                   | 0 1                                                                                                    | 記食サービス・外食費(月一)                 | 00.000     | 1.120.00                              |                   |                                       |
|                     | 中学生 ·····             | 01                                                                                                    | 電気代                            | 20,000     |                                       |                   |                                       |
|                     | 小学生                   | 0 人                                                                                                    | ガス代                            | 8,000      | 32,000                                |                   |                                       |
| -                   | 未就学児******            | <u>70</u>                                                                                                    | 水通代                            | 4,000      |                                       |                   |                                       |
| _                   | 44 8                  |                                                                                                    | 灯油代                            | 1 000      | 0                                     |                   |                                       |
|                     | W A                   |                                                                                                    | 台所用品等雜貨                        | 1,000      | 0.000                                 |                   |                                       |
| 名義人                 | 費目                    | 金額(円)                                                                                                    | 散髪·美容院·化粧品                     | 1,000      | 3,000                                 |                   |                                       |
|                     | the states of the     | 100 500                                                                                                    | 下着•被服费                         | 1,000      |                                       |                   |                                       |
| -                   | 基本收入                  | 100, 500                                                                                                    | 医療費(月数回)                       | 0          | 21, 300                               |                   |                                       |
|                     | 給与()                  |                                                                                                    | <b>介護負担費・医療費(月一)</b>           | 21,300     | 10 800                                | 大。遗院妻6300円        |                                       |
| 本人                  | 年金())                 | 54, 500                                                                                                    | 通信費·車向費                        |            | 16,700                                |                   |                                       |
|                     | 年金 ( )                | - Presser                                                                                                    | 携帯電話/固定電話・ネット                  | 8,500      | 8, 500                                |                   |                                       |
| alter a             | 給与()                  |                                                                                                    | ガソリン代                          |            |                                       |                   |                                       |
| 配偶者( )              | 年金 ( )                | 46,000                                                                                                    | 駐車場代                           |            | in and                                |                   |                                       |
|                     | 給与()                  |                                                                                                    | 車検·車修理代·車税                     |            | 8, 200                                |                   |                                       |
| 同居者()               | 給与()                  |                                                                                                    | パスカード等交通費                      | 4, 300     |                                       | ダランドバス            |                                       |
| Lage -              | 年金()                  |                                                                                                    | 切符・タクシーの交通費                    | 3, 900     |                                       | 995-              |                                       |
| His C               | 時収入·賞与                | 0                                                                                                    | 教育等費用                          |            |                                       |                   |                                       |
| 本人                  | (賞与年間 万)              |                                                                                                    | 教養・娯楽費用                        |            | 6, 300                                | -                 |                                       |
| 2100.0              |                       |                                                                                                    | 新聞・本・雑誌等                       |            |                                       |                   |                                       |
| 12(4)               | ( 賞与 年間 万 )           |                                                                                                    | 互助会費·福祉会費·募金等                  | 5,000      | -                                     |                   |                                       |
| All Dia des 3 alia  |                       |                                                                                                    | NHK視聴料金(月一)                    | -          | 6, 300                                |                   |                                       |
| 援助収入や               | や手当寺の収入(毎月)           | 0                                                                                                    | 法事・布施・香具・祝儀等                   | 1.000      |                                       |                   |                                       |
| -                   | 111111())             |                                                                                                    | 趣味·艱荣·文化·NHK(2ヶ月一)             | 1, 300     |                                       | NHK 27月1461       |                                       |
|                     | 1股100()               |                                                                                                    | ヘットの費用( )                      |            |                                       |                   | r S C                                 |
| All De uite 3 ab 18 | 生活保護費                 | 0                                                                                                    | ての他                            | _          | 0                                     |                   | — — — — — — — — — — — — — — — — — — — |
| 推动4X人179            | トヨ寺の収入(毎月以外)          | 0                                                                                                    | 消代•以及父院党                       |            | -                                     |                   | 7673                                  |
|                     | 水員工地寺員員収入             |                                                                                                    | 75265572122.421 /              |            | 0                                     |                   |                                       |
|                     | 粘手以外の不定期収入            |                                                                                                    | デ・施賀川・ての他(<br>                 |            | 1                                     |                   |                                       |
|                     | 生活体很维                 | _                                                                                                    | 小調人・サブリント調人                    |            | 14 150                                | 2                 |                                       |
| -                   | 借1会                   | 0                                                                                                    | 人提供除。即用,件用利用_1                 |            | 14, 150                               | 1                 |                                       |
| (#1余                |                       | 0                                                                                                    | 川道(米沢・山水・エムの(川-)               | 7 050      | 7,050                                 |                   |                                       |
| 御工会                 | i i                   | -                                                                                                    | 在北口保险/东在带,山等,曲)                | 1,050      |                                       | 1. 11 (11 (2) 86- |                                       |
| 1075 m.             | 11 1                  |                                                                                                    | 年後に休眠(単位息・火火・也)                | 4,100      | 7,100                                 | 海洋会议员             | 4                                     |
| 28                  | 日本市は日                 | 99 900                                                                                                    | 月祖に休阪(小小休阪・金)                  | 3,000      | 0                                     | 102.700           |                                       |
| TP.                 | 間正式和用し                | 23, 200                                                                                                    | 送所並                            | -          | 0                                     | 125, 700          |                                       |
| 当月                  | 月の収入合計                | 123, 700                                                                                                    | ほそに「「単に」」                      | 0          |                                       |                   |                                       |
| -                   | and the second second | and the second second se | 第44時か, 社会保険が確認。                | 0          | · · · · · · · · · · · · · · · · · · · | the second second |                                       |
| _                   | / / 主相飞               | -                                                                                                    | 2時時代這些"社会」來現在1年                | ********** |                                       |                   | *****                                 |
|                     | LY: CONV              |                                                                                                    | 而前主治其(承與"元积不其守)<br>度1からの進金。その他 |            |                                       |                   |                                       |
|                     |                       |                                                                                                    | 家計画生のための新聞得入の演進                | -          | 0                                     |                   |                                       |
|                     |                       |                                                                                                    | 調除会議1カ                         | -          | 0                                     |                   |                                       |
|                     |                       |                                                                                                    | IRAL IL IRAALS                 |            | 10000                                 | 1                 |                                       |
|                     |                       |                                                                                                    | 当月の支出合言                        | t          | 123, 700                              |                   |                                       |
| 1                   |                       |                                                                                                    | 翌月への繰越会                        | ž          | 0                                     |                   |                                       |

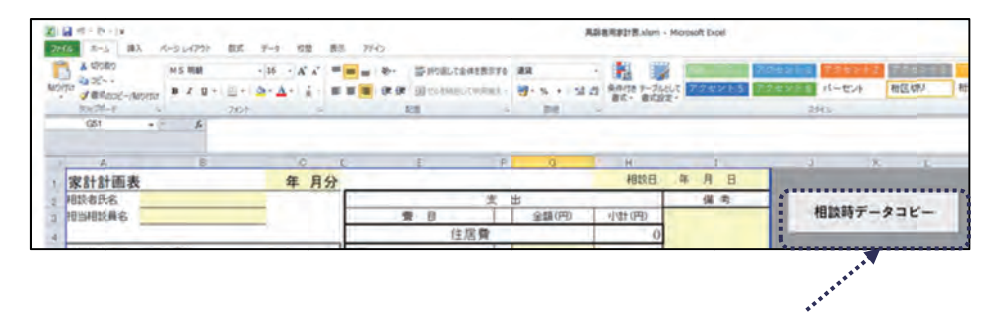

家計計画表を開き、相談時データコピーを押すと、相談時家計表が自動的にコピーされます。

コピーされた家計計画表に、相談者と相談した 内容に基づいて予算を入力して、家計計画表を 完成させます。

> 変更した金額が太字で表示され、変更箇 所が一目でわかるようになります。(入 力画面では、セルの色が薄黄色から灰色 に変わります)

### ⑤家計計画表を入力すると、自動的に支払計画表が作成されます。

#### 高齢者向け家計計画表の例

#### 支払い計画表の例

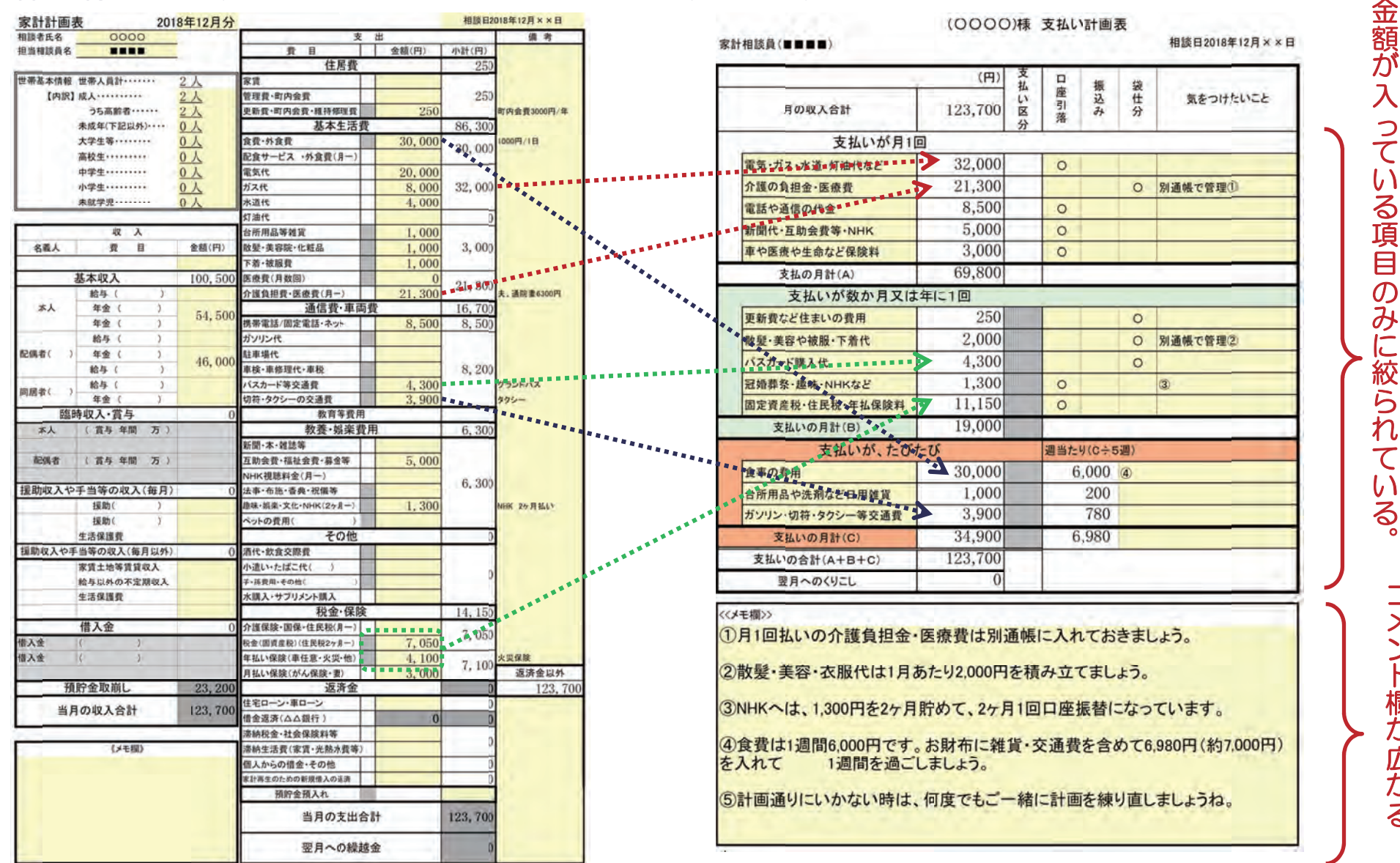

18

コメント欄が広がる。